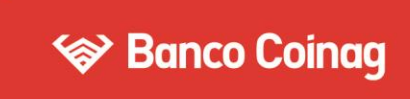

## SEGUNDO FACTOR DE AUTENTICACIÓN

## **PASO A PASO - SOFT TOKEN**

## **GENERACIÓN DESDE BEE:**

1. Seleccioná: Administración > Gestión de Segundo Factor > Token Empresas; leé y aceptá los Términos y Condiciones.

| ₩ B        | anco C      | oinag                                        |                                                                                                    |                                                                            |                  | Mensajes al B                                   | Utimo acceso 25/10/2019 17 08<br>1 559 10<br>anco (Ayude ) Salir del Sistema                                                          |
|------------|-------------|----------------------------------------------|----------------------------------------------------------------------------------------------------|----------------------------------------------------------------------------|------------------|-------------------------------------------------|----------------------------------------------------------------------------------------------------|
| Home       | Operar      | Pagos                                        | Servicios AFIP                                                                                                    | Administración                                                             | Colocacio        | nes a plazo                                     |                                                                                                    |
| 9 29/10/   | 2019        | Bienve<br>La nueva<br>objeto de<br>Invitance | nido a e-Coinag, el :<br>Banca Electrónica para Emp<br>sumar comodidad y eficacia<br>a que visite e-Coinag y desc | Cambio de datos<br>Cambiar contraseñ<br>Cambiar nombre<br>Datos Personales | del usuario<br>a | Usuario administrador<br>Rehubilizacin Usuarios | Gestión de Segundo Factor<br>Tarjetas de Coordenadas<br>Soliciar Tarjeta<br>Consultar<br>Roken Empresas<br>Soliciar Alta<br>Consultar |
| Adobe Flat | h<br>Player | Ageno                                        | ia a a a a a a a a a a a a a a a a a a                                                                            | Centro de Mere                                                             |                  | Buzón de archivos                               | Tareas Pendientes                                                                                                    |

2. Completá los datos requeridos\* y presioná "Aceptar".

| nome Operar                                                                                                    | Fagus Servic                         | IUS AF IP                   | Agini                           | msuacion                           | CO             | ocaciones a | piazo    |   |
|----------------------------------------------------------------------------------------------------|--------------------------------------|-----------------------------|---------------------------------|------------------------------------|----------------|-------------|----------|---|
| 9 29/10/2019                                                                                                   | Solicitar Segundo Factor os          | e Autenticación             |                                 |                                    |                |             |          |   |
|                                                                                                    | Razón Social:<br>Cuit de la empresa: | S                           | A                               | . 2                                |                |             |          | - |
| and and a second second second second second second second second second second second second second second se | Nombre y Apellido                    | MA                          | 0                               |                                    |                |             |          | E |
| - 28- 1                                                                                                    | Cuit/Cuil Usuario:                   | 20 - 0                      | 0000011                         | . 7                                |                |             |          |   |
| Adobe Flash Player<br>está bloqueado                                                                           | Teléfono <sup>1</sup> +              | (Eg. 11)<br>(261)<br>(3834) | 1111<br>(4347)<br>(441)<br>(50) | 1111<br>(5000)<br>(2103)<br>(0113) |                |             |          |   |
|                                                                                                    | Nro. Celular <sup>1</sup> *:         | (E), 11)                    | 15                              | (4341)                             | 1111<br>(5900) | Prestador*: | Personal | • |
|                                                                                                    | Email                                | (351)<br>coinag@rediir      | ik.com.ar                       | (509)                              | (0765)         |             |          |   |

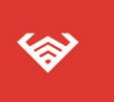

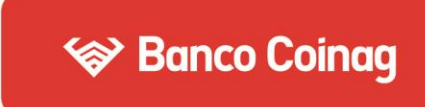

3. Confirmá la solicitud con tu Clave de Acceso a BEE (CAE) y presioná "Aceptar". Se te informará la generación exitosa; presioná "Aceptar".

| ¿Confirma la solicit                                  | ud de alta de Soft Token?                                                                               |                                                                                                    |                |
|-------------------------------------------------------|----------------------------------------------------------------------------------------------------|----------------------------------------------------------------------------------------------------|----------------|
|                                                       | Clave:                                                                                                  | Aceptar Ca                                                                                             | ncelar         |
| El pedido fue g<br>Activación y en<br>Recibirá un SIV | en <mark>erado con éxito. A contir</mark><br>tréguela en la sucursal del<br>1S en su celular para desca | nuación, imprima la Solicitud de<br>Banco para completar el pedid<br>argar la aplicación Link Token El | o.<br>mpresas. |

4. Imprimí el comprobante de la solicitud y envíalo por mail a tu Oficial de Negocios del Banco, para que apruebe tu pedido (cuando esto suceda, te llegará un código de activación por SMS).

| Detalle de Alta             |          |          |                 |                                                |
|-----------------------------|----------|----------|-----------------|------------------------------------------------|
| Tipo y Número de Inscripció | n Nombre | Apellido | Nro. de Celular |                                                |
| CUIL - 20-00000011-7        |          |          |                 | Su Token se encuentra pendiente de aprobación. |
| Imprimir Solicitud          |          |          |                 |                                                |

5. Descarga la App de Link Token Empresas en tu celular, siguiendo el link que recibiste en tu teléfono.

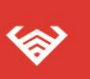

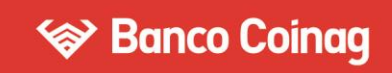

## **ACTIVACIÓN DESDE EL CELULAR:**

6. Definí una clave de 4 dígitos\* y presioná "Aceptar".

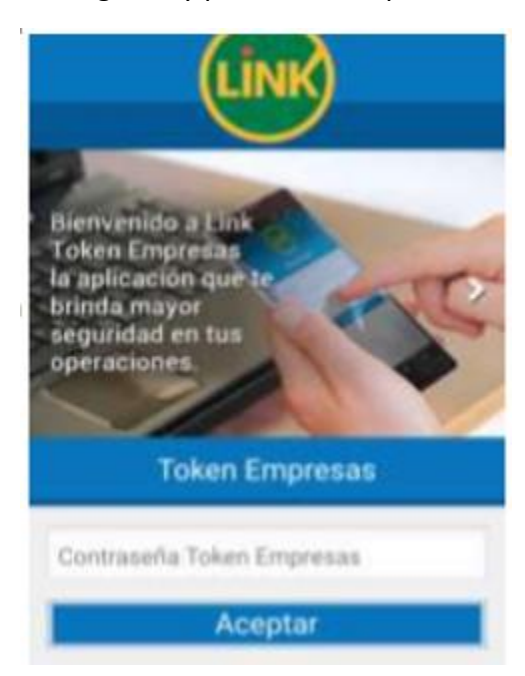

\*Con esta clave ingresarás a la App Link Empresas para generar claves dinámicas y operar desde el celular.

7. Ingresá tu usuario y clave de Banca Electrónica, CUIT de la empresa y el Código de Activación que recibiste en el celular. Presioná Aceptar.

| LINK                     |  |
|--------------------------|--|
| Token Empresas           |  |
| Usuario                  |  |
| Contraseña               |  |
| CUIT                     |  |
| Referencia de Activación |  |
| Aceptar                  |  |

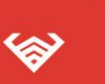

Casa Central:

Mitre 602 (S2000CON), Rosario – Santa Fe – Argentina. +54 341 4229000 - www.bancocoinag.com 8. Cada vez que necesites, presioná "Token" y obtendrás tu clave dinámica para operar.

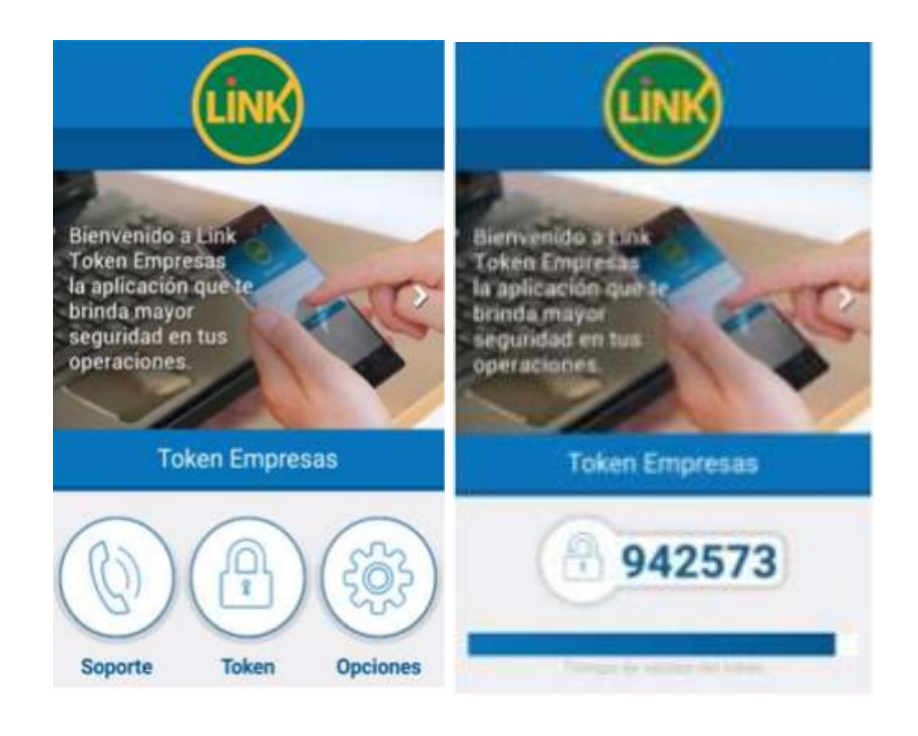

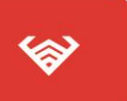